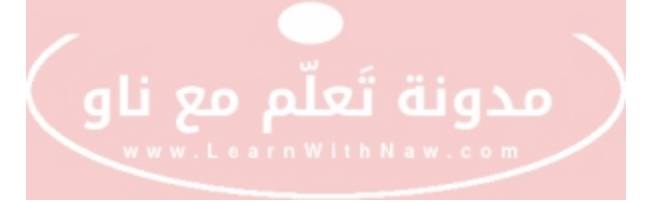

# الدلیل الشامل لإدارة قواعد بیانات MySQL عبر PHPMyAdmin

# تقديم: نورس علي من مدونة تعلّم مع ناو *WWW.LearnWithNaw.com*

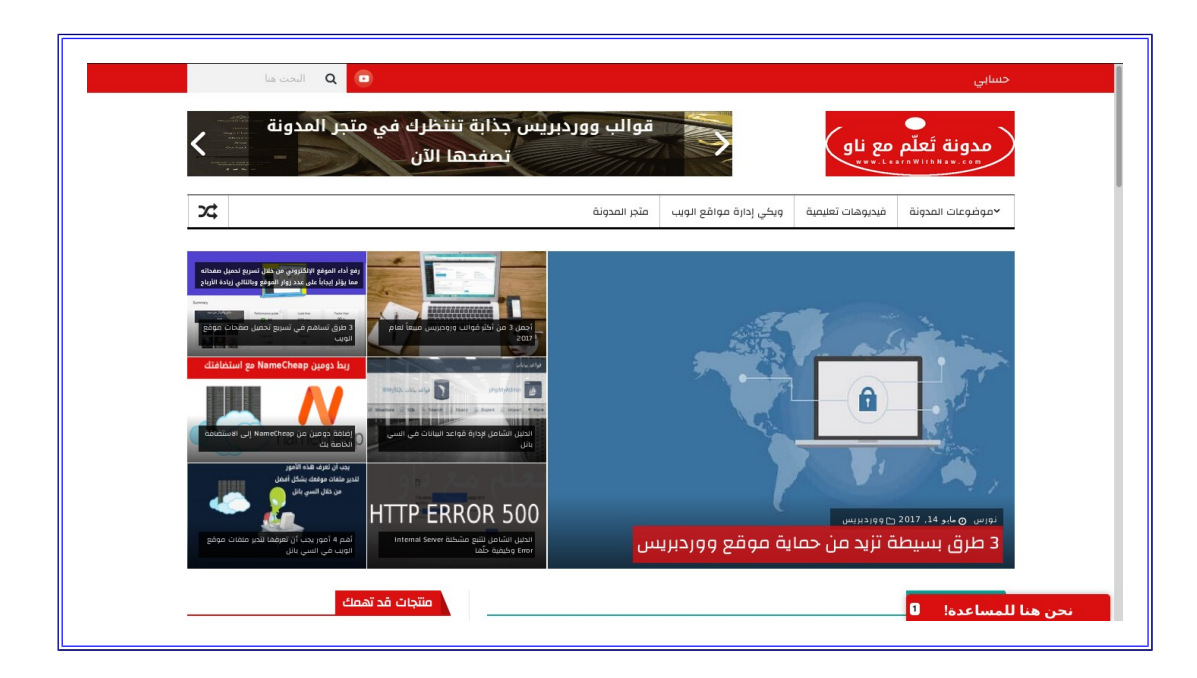

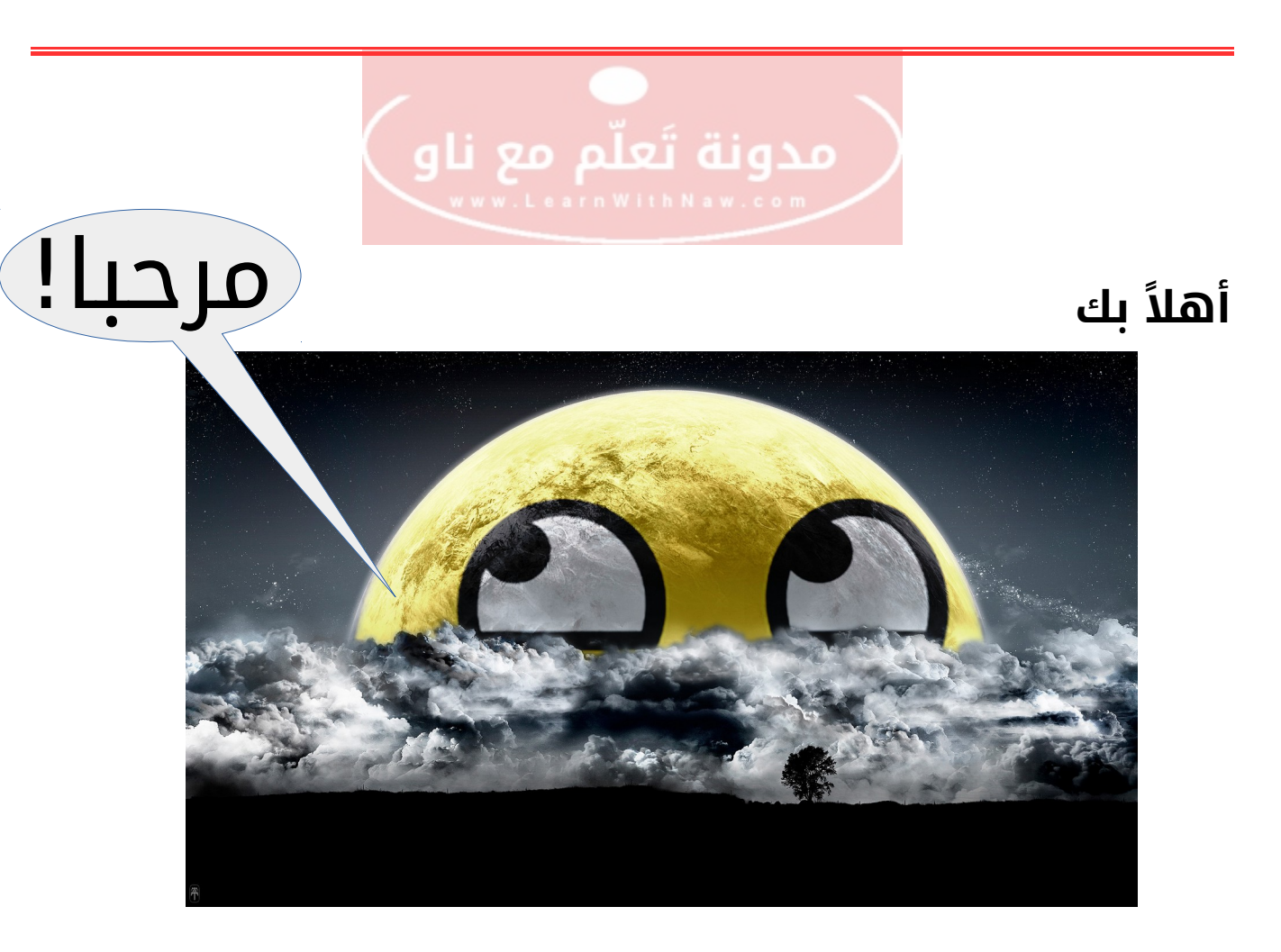

مرحــبا! أنا اسمي <u>نورس</u>، ولقد قمت بإعداد هذا الدليل لمساعدتك على إدارة قواعد البيانات

\_\_\_\_\_MySQL بكل سهولة ويسر!

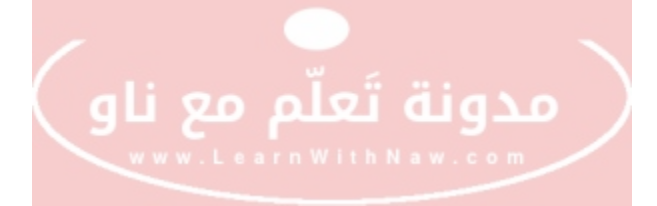

# ماذا يشمل هذا الدليل؟

### إذاً ماذا سنتعلم من خلال هذا الدليل؟!

أضع بين أيديكم الصورة الكاملة للأسئلة التي سيجيب عليها هذا الدليل:

- 1- كيفية إنشاء قاعدة بيانات MySQL من خلال PHPMyAdmin.
  - 2- إضافة مستخدم قاعدة بيانات.
  - 3- منح صلاحيات وصول مستخدم ما إلى قاعدة بيانات ما.
    - 4. استيراد وتصدير قواعد بيانات MySQL.
  - 5. حذف مستخدم قاعدة بيانات ما، وحذف القاعدة نفسها.
    - 6- كيفية تغيير كلمة مرور مستخدم قاعدة بيانات.
      - 7- كيفية تنفيذ أوامر SQL عبر PHPMyAdmin.

# افترض في هذا الدليل أنك قمتَ بتثبيت PHPMyAdmin

إذا لم تقم بذلك: أدعوك لمراجعة<u>شرح مقدمة حول PHPMyAdmin</u>

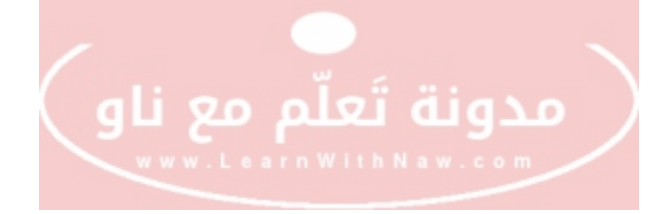

# ما هي PHPMyAdmin؟

هو برنامج ذو واجهة رسومية يساعد المستخدم على إدارة قواعد بيانات MySQL بكل سهولة ويسر.

تظهر في الصورة التالية الصفحة الرئيسية لـ PHPMyAdmin.

تظهر قواعد البيانات الافتراضية والمنشئة في القسم الأيسر من الصفحة.

بينما تظهر معلومات مضيف قواعد البيانات فى القسم الأيمن من الصفحة.

ويظهر في الترويسة شريط الخيارات التي يمكن استخدامها لإدارة قواعد البيانات.

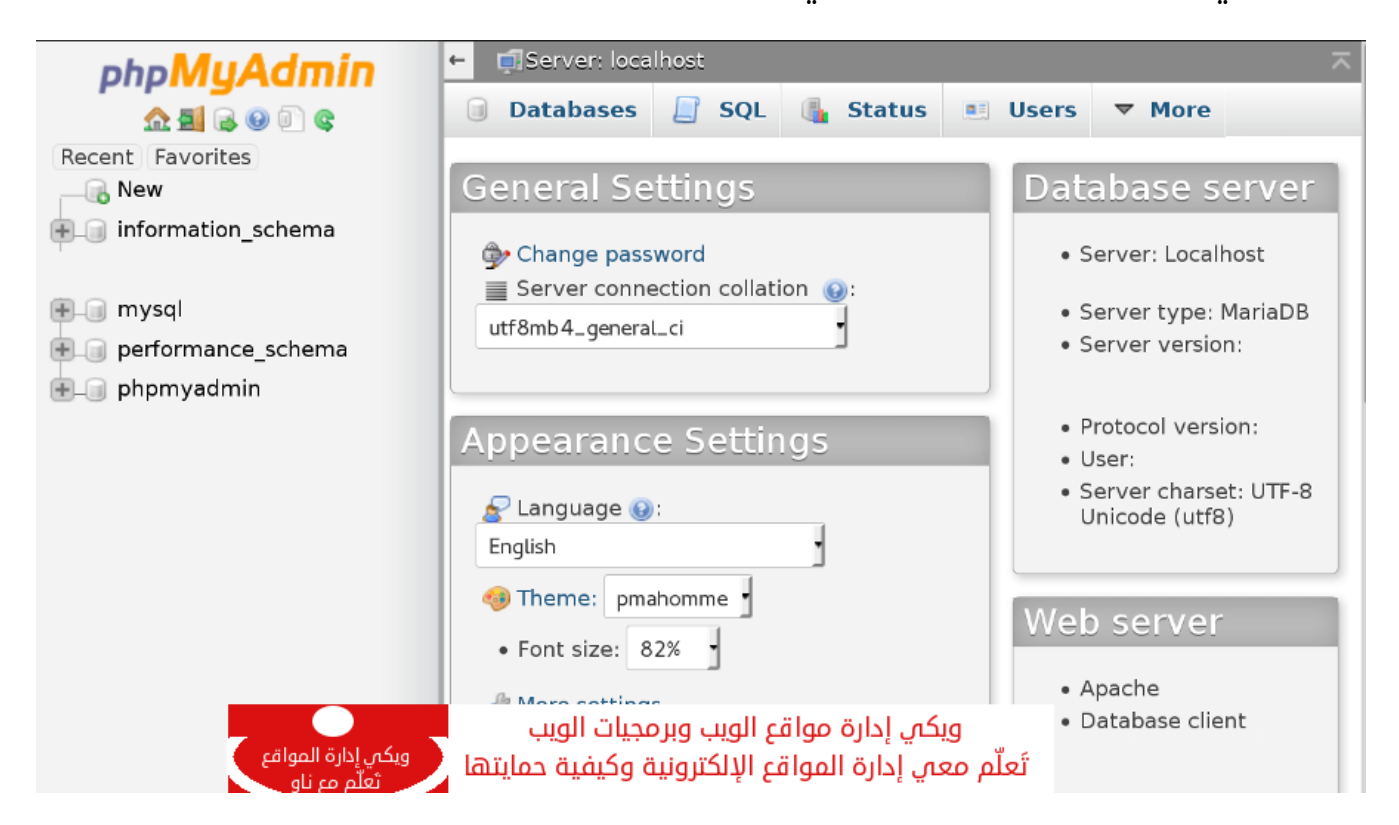

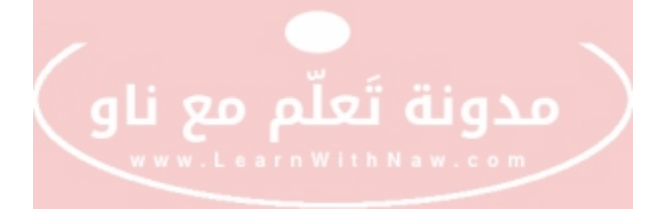

# كيفية إنشاء قاعدة بيانات جديدة في PHPMyAdmin

- 1.انقر على تبويب Databases | قواعد البيانات في الترويسة.
- 2.سيتم عرض قواعد البيانات الموجودة على الخادم. وأيضاً سيكون هنالك مستطيل يتم من خلاله إدخال اسم قاعدة البيانات. مثال: MyNewDatabase.
  - 3.قم باختيار نوع محارف محتويات قاعدة البيانات المنشئة من القائمة المنسدلة الجانبية. سأقوم باختيار: utf8\_unicode\_ci.

4.انقر على Create | إنشاء.

هنيئاً لك! لقد قمتَ بإنشاء قاعدة البيانات بنجاح!

| php <sup>1</sup> | 🗕 🖬 Server: localhost                                                                                                | $\overline{}$ |
|------------------|----------------------------------------------------------------------------------------------------|---------------|
|                  | 🗐 Databases 🔄 SQL 🧃 Status 📧 Users 🐺 Export 🗐 Import 🔻 More                                                          |               |
|                  | Databases                                                                                                    |               |
| Favor            | 🕞 Create database 🔞                                                                                                  |               |
|                  | MyNewDatabase utf8_unicode_ci Create                                                                                 |               |
| ÷                |                                                                                                    |               |
| €0<br>€-0        | A Note: Enabling the database statistics here might cause heavy traffic between the web server and the MySQL server. |               |
| ÷                |                                                                                                    |               |
| ÷                | Database  Collation                                                                                                  |               |
|                  | information_schema utf8_general_ci I Check Privileges                                                                |               |
|                  |                                                                                                    |               |
|                  | ویکی اِدارۃ مواقعُ٩٩٩ولَبُ٢٩٢٩ الونِهِ٩٩عال الونِهِ٩عال المنام المال المنام المال المنام المال المنام المنام ال      |               |
|                  | تُعلّم معي إدارة المواقع للإلكترونينة وكيفية: حمايتها عن ويكي إدارة المواقع performance                              |               |
|                  | phpmyadmin latin1_swedish_ci I Check Privileges                                                                      |               |

5 من 19

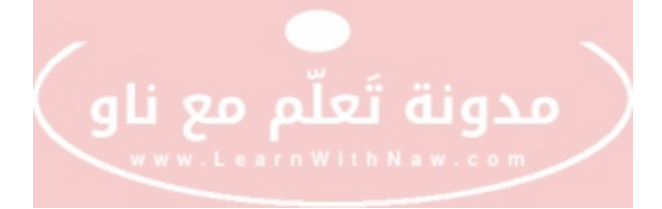

# تحديد صلاحيات الوصول لقاعدة البيانات في PHPMyAdmin

يجب بدايةً إنشاء مستخدم جديد ومنحه صلاحية الوصول لقاعدة البيانات المُنشئة.

#### تحديد قاعدة البيانات

- 1.انقر على تبويب Databases | قواعد البيانات في الترويسة.
- 2.انقر على اسم قاعدة البيانات المُراد تحديد صلاحيات الوصول إليها.

| php                 | ←  | Server: localhost       |                      |                 |                 |               |                 | ~   |  |  |  |  |
|---------------------|----|-------------------------|----------------------|-----------------|-----------------|---------------|-----------------|-----|--|--|--|--|
|                     |    | Databases               | Status               | 💻 Users         | 🛃 Export        | 📑 Import      | ▼ More          |     |  |  |  |  |
|                     | (  | Create database         |                      |                 |                 |               |                 |     |  |  |  |  |
| 0                   |    | Database name           | Collation            |                 | Cre             | eate          |                 |     |  |  |  |  |
| ©<br>Recer<br>Favor | My | Note: Enabling the days | atabase statistics h | ere might caus  | e heavy traffic | between the w | eb server and t | the |  |  |  |  |
|                     |    |                         |                      |                 |                 |               |                 |     |  |  |  |  |
|                     |    | Database 🔺              | Collation            |                 |                 | $\frown$      |                 |     |  |  |  |  |
| <b>H</b> -0         |    | information_schema      | utf8_general_ci 🛛    | 🗉 Check Privile | eges            | (2)           |                 |     |  |  |  |  |
|                     |    |                         |                      |                 |                 |               |                 |     |  |  |  |  |
| <b>H</b> -0         |    | MyNewDatabase           | utf8_unicode_ci 🛽    | 📺 Check Privile | eges            |               |                 |     |  |  |  |  |
| <b>Đ-</b> 0         |    |                         |                      |                 |                 |               |                 |     |  |  |  |  |
|                     |    |                         |                      |                 |                 |               |                 |     |  |  |  |  |
|                     |    |                         |                      |                 |                 |               |                 |     |  |  |  |  |
|                     |    | Total: 6                | latin1_swedish_ci    |                 |                 |               |                 |     |  |  |  |  |
|                     | Ť  | Check All               | With selected: 🛛 🕅   | Drop            |                 |               |                 |     |  |  |  |  |

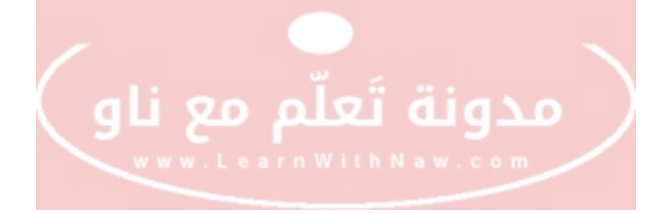

#### إضافة مستخدم جديد

- 1.انقر على تبويب Privileges | الصلاحيات في الترويسة.
- 2.ستظهر قائمة بأسماء المستخدمين من لديهم صلاحية الوصول إلى قاعدة البيانات

المحددة (في هذه الحالة: MyNewDatabase).

3.سأقوم بإضافة مستخدم جديد من خلال النقر على Add User | إضافة مستخدم جديد في أسفل الصفحة.

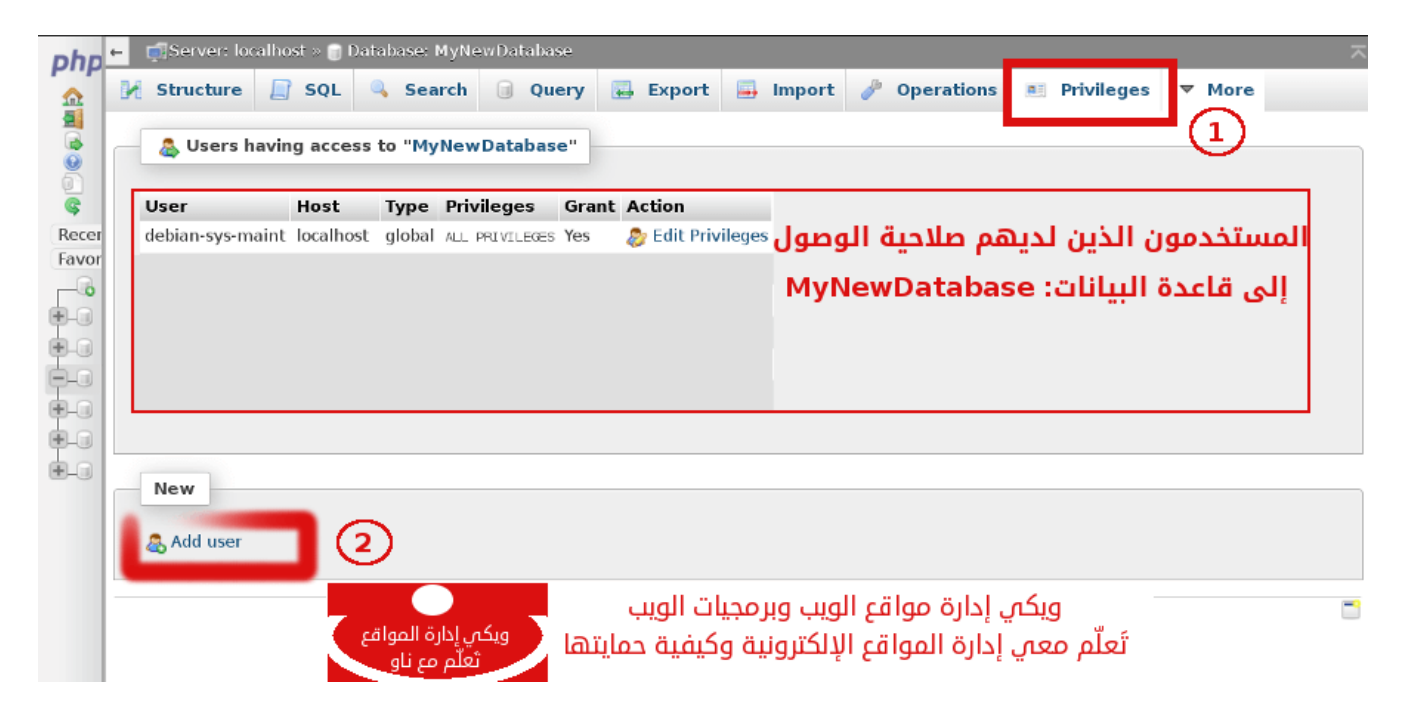

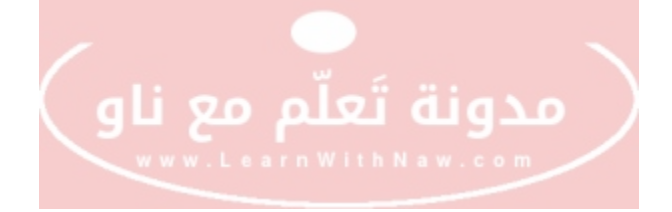

#### إدخال معلومات المستخدم الجديد

قم بإدخال معلومات المستخدم الجديد:

- 1.اسم المستخدم. مثال: nawras.
- 2.اسم المضيف: اتركه كما هو، أو ادخل: localhost.
  - 3.قم بإدخال كلمة المرور وأكّدها.

| oho   | ← 📑 Server: localhost × | 🗑 Database: MyNewData       | abase                            |                                    | ~                                         |
|-------|-------------------------|-----------------------------|----------------------------------|------------------------------------|-------------------------------------------|
|       | 🚺 Structure 📔 S         | QL 🔍 Search 🗻               | Query 🖶 Export                   | 📑 Import                           | ▼ More                                    |
|       | Add user                | إدارة المواقع<br>علم مع ناو | يات الويب<br>وكيفية حمايتها<br>م | فع الويب وبرمج<br>قع الإلكترونية ر | ويكي إدارة مواة<br>تَعلّم معي إدارة الموا |
| Recer | Login Information       | 1                           |                                  |                                    |                                           |
| ÷     | User name:              | Use text field:             | nawras                           | دم                                 | اسم المستخد                               |
|       | Host:                   | Any host                    | %                                |                                    | اسم المضيف                                |
| ÷-0   | Password:               | Use text field:             | •••••                            |                                    | كلمة المرور                               |
| 0-0   | Re-type:                |                             | •••••                            | ىرور                               | تأكيد كلمة الم                            |
|       | Generate password:      | Generate                    |                                  |                                    |                                           |
|       |                         |                             |                                  |                                    |                                           |

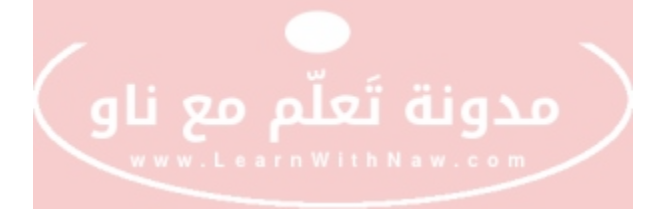

#### تعيين صلاحيات وصول المستخدم

- 1.انتقل إلى القسم الثاني من صفحة الامتيازات.
  - 2.حدد الكل | Check All.
    - 3.انقر على Go | استمر.

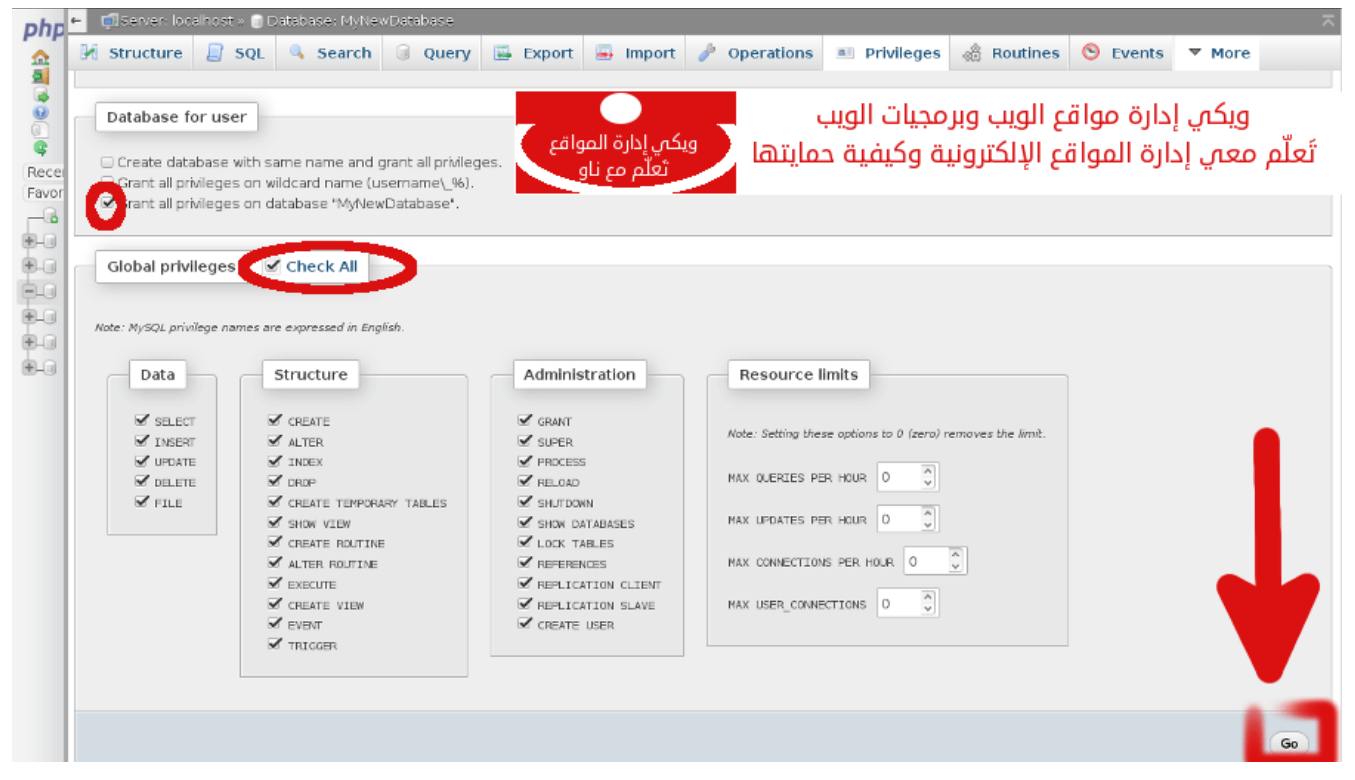

هكذا تم منج المستخدم nawras صلاحية الوصول إلى قاعدة البيانات MyNewDatabase بكلمة

مرور محددة.

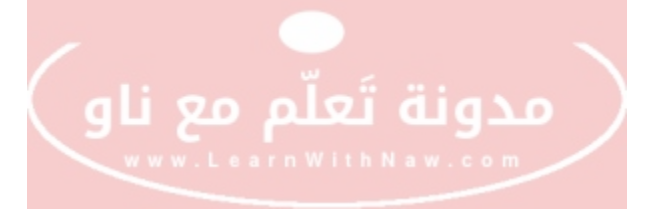

# كيفية استيراد قاعدة بيانات عبر PHPMyAdmin

لاستيراد محتويات قاعدة بيانات إلى الخادم عبر PHPMyAdmin، عليك إنشاء قاعدة بيانات فارغة ومنح صلاحية الوصول إليها لمستخدم ما، كما قمنا بذلك بالخطوات السابقة.

ثم يمكنك الانتقال إلى قاعدة البيانات هذه بالنقر على اسمها في صفحة تبويب Databases | قواعد البيانات. مثال: nawras\_ali

والآن قم بالنقر على خيار Import | استيراد في خيارات الترويسة.

حمّل الملف المُراد استيراده من خلال النقر على زر Browse.

ثم انقر علی Go | استمر.

| 🖟 Structure 🔄 SQL 🔍 Search 🗊 Query 🖾 Export 🕮 Import 🎤 Operations                                                                                                    | 📸 Routines 🌀 Events 🗮 Triggers                                                |
|----------------------------------------------------------------------------------------------------|-------------------------------------------------------------------------------|
| Importing into the database " <b>nawras_ali</b> "                                                                                                    |                                                                               |
| File to Import:                                                                                                    | 1                                                                             |
| Fie may be compressed (gzip, bzjp2, zjp) or uncompressed.<br>A compressed file's name must and in . <b>[format].[compression].</b> Example: .sql.zip                                                                                                    |                                                                               |
| Browse your computer: Browse mydatabase sql (Max: 150MB)                                                                                                    |                                                                               |
| Character set of the file: 0040 .                                                                                                    | •                                                                             |
| Partial Import:                                                                                                    |                                                                               |
| Mon the interruption of an import in case the script detects it is close to the PHP timeout limit. (This manual and the phile of the phile of the | ight be a good way to import large files, however it can break transactions.) |
| Number of rows to skip, starting from the first row: 0                                                                                                    |                                                                               |
| Format:                                                                                                    | k                                                                             |
| SQL *                                                                                                    |                                                                               |
| Format-Specific Options:                                                                                                    |                                                                               |
| SQL compatibility mode: NONE *                                                                                                    |                                                                               |
| Do not use water of for zero values                                                                                                    | ر مدونة تعلم مع ناو )                                                         |
|                                                                                                    | www.LearnWithNaw.com                                                          |
| 60                                                                                                    |                                                                               |
|                                                                                                    |                                                                               |
|                                                                                                    |                                                                               |
|                                                                                                    | _                                                                             |

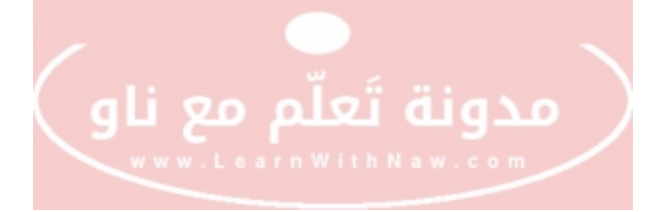

# كيفية تصدير قاعدة بيانات عبر PHPMyAdmin

لإجراء أي عملية على أي قاعدة بيانات، يجب تحديدها بدايةً. سنقوم بتحديد قاعدة البيانات المُراد

تصديرها من خلال النقر على اسمها في صفحة تبويب Databases | قواعد البيانات. مثال:

nawras\_ali

ثم اختيار خيار Export | تصدير في شريط الخيارات في الترويسة.

قم باختيار تصدير سريع | Quick.

حدد صيغة الملف المُراد تصديره. مثال: SQL.

انقر على Go | استمر.

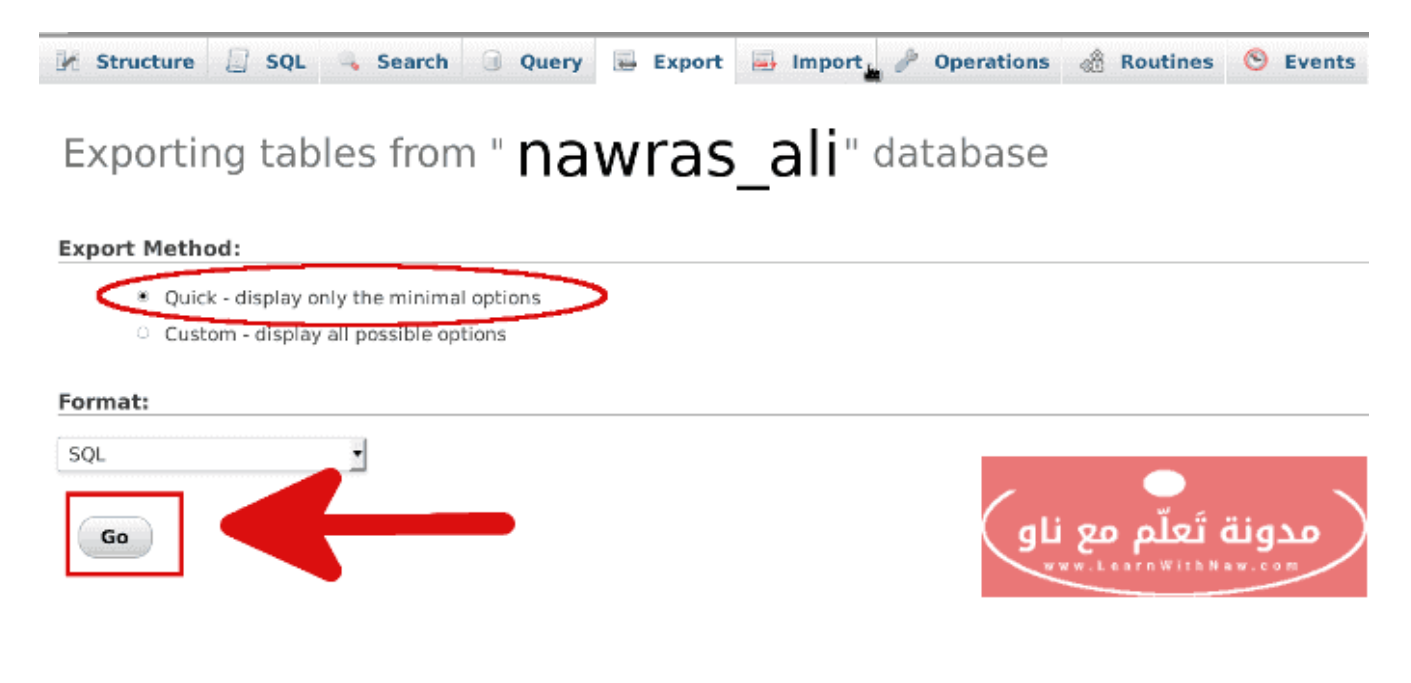

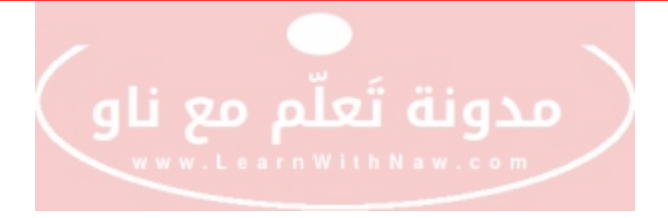

# تغيير كلمة مرور مستخدم قاعدة البيانات

قم بالنقر على تبويب Users | مستخدمون.

انقر على Edit Privileges | تعديل الامتيازات بجانب اسم المستخدم المُراد تعديل كلمة مروره.

| рh              | ←     | Server: localho      | ost             |                                         |                   |               |        |                   | ~        |
|-----------------|-------|----------------------|-----------------|-----------------------------------------|-------------------|---------------|--------|-------------------|----------|
|                 |       | Databases            | SQL             | 🚯 Status                                | 📧 Users 🔜         | Export        | 📑 Impo | rt ▼ More         |          |
|                 | U     | lsers overview       | User gi         | roups                                   |                   |               |        |                   |          |
| ©<br>Rec<br>Fav | U     | sers ove             | rview           |                                         |                   |               |        |                   |          |
| 6               |       | User                 | Host            | Password                                | Global privileges | User<br>group | Grant  | Action            |          |
| <u> </u>        |       | debian-<br>sys-maint | localhost       | Yes                                     | ALL PRIVILEGES    |               | Yes    | ಿ Edit Privileges | 🥁 Export |
| +-              |       |                      |                 |                                         |                   |               |        |                   |          |
| Į.              |       | nawras               | %               | Yes                                     | ALL PRIVILEGES    |               | Yes    | 🐉 Edit Privileges | 🔜 Export |
|                 | 9<br> | مع نا                | ملّه<br>۱۳۳۷ بر | <b>j i i</b> g<br><sup>h N a w. c</sup> | مدر               |               | 2      |                   |          |

انقر على Change Password| تغيير كلمة المرور في أعلى الصفحة.

قم بإدخال كلمة المرور الجديدة، وقم بتأكيدها كذلك.

ثم انقر على Go | استمر.

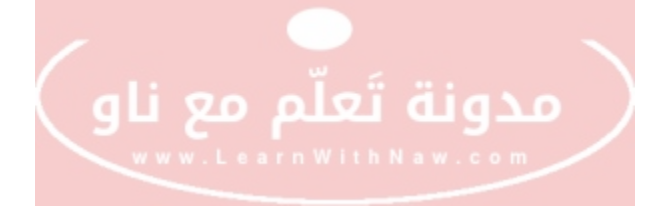

| Dh                                                                                          | ← 🗊 Server: localhost                                                                        | $\overline{}$ |
|---------------------------------------------------------------------------------------------|----------------------------------------------------------------------------------------------|---------------|
|                                                                                             | 🗊 Databases 🗐 SQL 🚯 Status 📧 Users 🗟 Export 🗐 Import 🥜 Settings 🔻 More                       |               |
| A<br>A<br>A<br>A<br>A<br>A<br>A<br>A<br>A<br>A<br>A<br>A<br>A<br>A<br>A<br>A<br>A<br>A<br>A | Global Database Change password Login Information<br>1<br>Edit Privileges: User 'nawras'@'%' |               |
| Fav<br>N                                                                                    | Change password                                                                              |               |
| <b>d</b>                                                                                    | ○ No Password                                                                                |               |
| ÷.                                                                                          | Password:     Re-type:                                                                       |               |
| -n                                                                                          | Password Hashing: <ul> <li>MySQL 4.1+</li> </ul>                                             |               |
| Ū.                                                                                          | O MySQL 4.0 compatible                                                                       |               |
| + - + - + +                                                                                 | Generate password Generate                                                                   |               |
| ++<br>-                                                                                     | www.LearnWithNaw.com                                                                         | ]             |

#### حذف مستخدم قاعدة بيانات

- 1.اختر تبويب Users | المستخدمون من شريط الخيارات.
  - 2.حدد المستخدم المُراد حذفه.
  - 3.انتقل إلى قسم Remove Selected Users.
    - 4.انقر على Go | استمر.

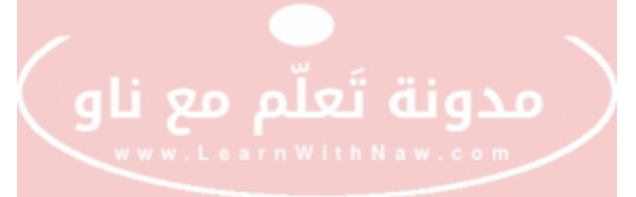

|         | Server: localho                                                 | ost                                                     |                                                                      |           |                                            |                                |          |        |                          |               |         |      |  |
|---------|-----------------------------------------------------------------|---------------------------------------------------------|----------------------------------------------------------------------|-----------|--------------------------------------------|--------------------------------|----------|--------|--------------------------|---------------|---------|------|--|
|         | Databases [                                                     | SQL                                                     | 🚹 Status                                                             | 💻 Us      | ers 🗔                                      | Export                         | 📑 Imp    | ort    | 🌽 Settings               | 📗 Replica     | ation 🔻 | More |  |
|         | User                                                            | Host                                                    | Password                                                             | Global    | privilege                                  | s 😣 Use                        | er group | Grant  | Action                   |               |         |      |  |
|         | debian-sys-main                                                 | t localhost                                             | Yes                                                                  | ALL PREVI | LEGES                                      |                                | 1        | Yes    | 🐉 Edit Privile           | iges 🔜 Export |         |      |  |
|         |                                                                 |                                                         |                                                                      |           |                                            |                                |          |        |                          |               |         |      |  |
| 9       | nawras                                                          | %                                                       | Yes                                                                  | USAGE     |                                            |                                | 1        | No (   | 🐉 Edit Privile           | eges 🔜 Export |         |      |  |
|         |                                                                 |                                                         |                                                                      |           |                                            |                                |          |        |                          |               |         |      |  |
|         |                                                                 |                                                         |                                                                      |           |                                            |                                |          |        |                          |               |         |      |  |
|         |                                                                 |                                                         |                                                                      |           |                                            |                                |          |        |                          |               |         |      |  |
|         |                                                                 |                                                         |                                                                      |           |                                            |                                |          |        |                          |               |         |      |  |
|         |                                                                 |                                                         |                                                                      |           |                                            |                                |          |        |                          |               |         |      |  |
|         |                                                                 |                                                         |                                                                      |           |                                            |                                |          |        |                          |               |         |      |  |
| t       | Check All                                                       | With se                                                 | elected: 📃                                                           | Export    |                                            |                                |          |        |                          |               |         |      |  |
| t       | 🗆 Check All                                                     | With se                                                 | elected: 🚃                                                           | Export    |                                            |                                |          |        |                          |               |         |      |  |
| t       | © Check All                                                     | With se                                                 | elected: 🚘                                                           | Export    |                                            |                                |          |        |                          |               |         |      |  |
| t       | Check All                                                       | With se                                                 | elected: 🔁                                                           | Export    |                                            |                                |          |        |                          |               |         |      |  |
| t.      | Check All                                                       | With se                                                 | elected: 📑                                                           | Export    |                                            |                                |          |        |                          |               |         |      |  |
| t       | Check All Add user Remove se                                    | With se                                                 | elected:                                                             | Export    |                                            |                                |          |        |                          |               |         |      |  |
| t       | Check All  Add user  Add user  Revoke all active Drop the datal | With se<br>elected use<br>privileges fr<br>bases that h | elected:                                                             | Export    | ete them a                                 | after wards                    | .)       |        |                          |               |         |      |  |
| t((     | Check All Add user  Add user  Revoke all active Drop the datal  | With se<br>elected use<br>privileges fr<br>bases that h | elected:                                                             | Export    | ete them a<br>as the use                   | afterwards<br>ers.<br>محيات ال | )        | اقع ال | . ادارة مە               | مک            |         |      |  |
| t<br>(( | Check All Add user  Add user  Revoke all active Drop the datal  | With se<br>elected use<br>privileges fr<br>bases that h | elected: ب<br>irs<br>rom the users<br>ave the same<br>ویکم پادارة ال | Export    | ete them a<br>as the use<br>ویب<br>تیامی ä | afterwards<br>ers.<br>مجيات ال | یب وبر ( | اقع ال | ي إدارة مو<br>إدارة المو | ویک           |         |      |  |

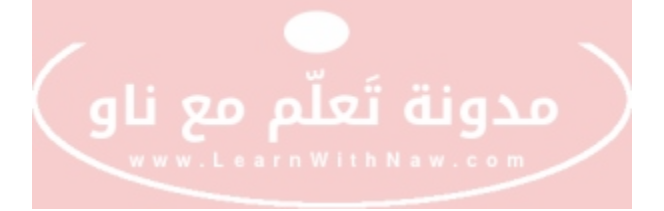

#### حذف قاعدة بيانات

انتبه: يؤدي حذف قاعدة البيانات إلى خسارة كل محتوياتها.

حدد قاعدة البيانات المُراد حذفها بعد النقر على تبويب Databases | قواعد البيانات.

انقر على Drop | حذف.

أكّد عملية الحذف بالنقر على ok | نعم.

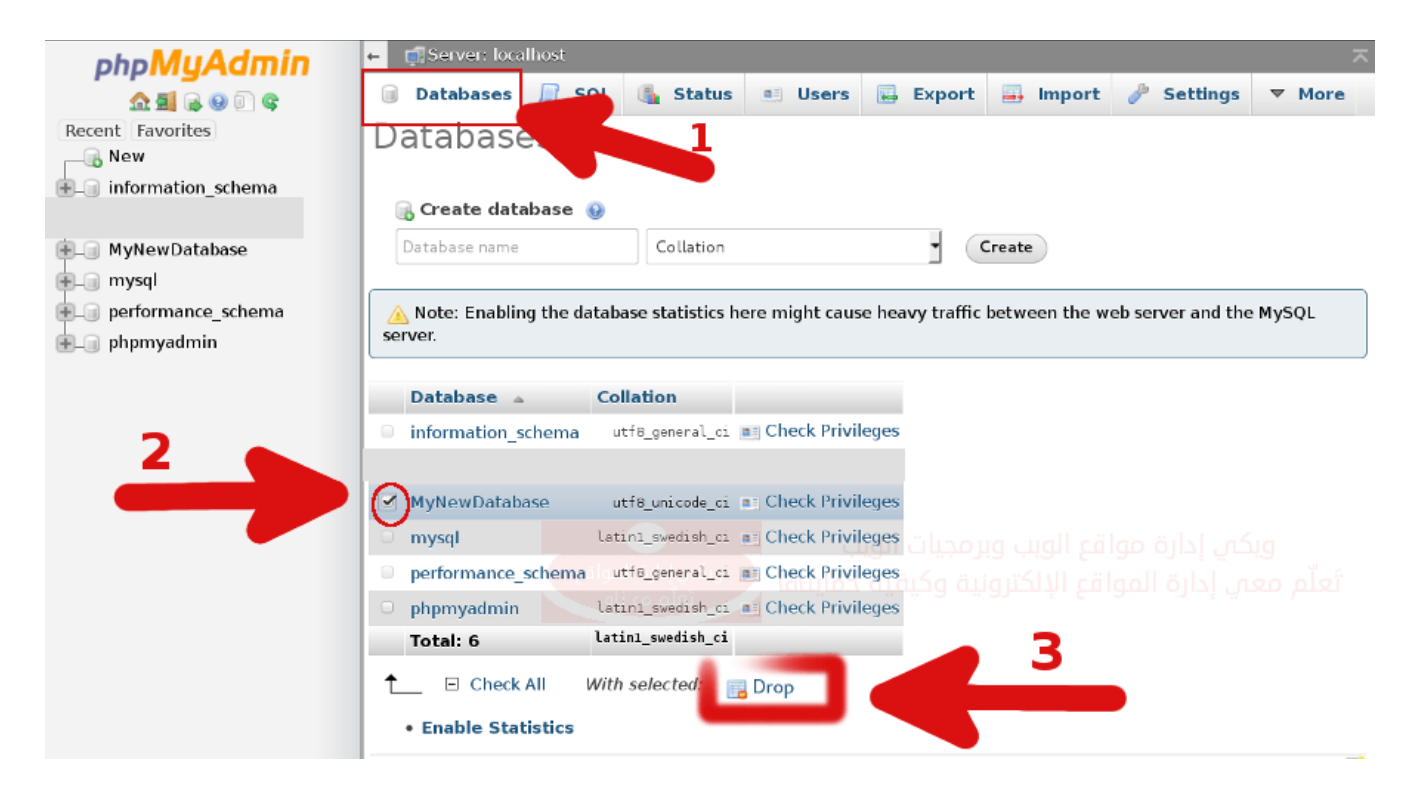

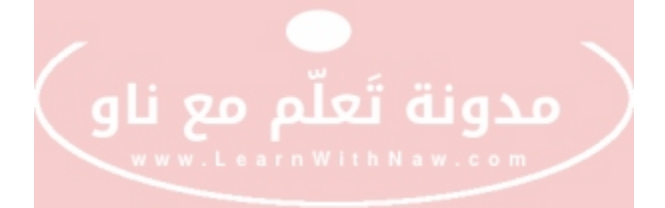

# تنفيذ أوامر SQL عبر PHPMyAdmin

قم باختيار تبويب SQL في شريط الخيارات في الأعلى.

قم بكتابة أوامر SQL في المستطيل المبين.

انقر على Go | استمر.

| → Server: loca         | alhost                | _               |               |                 |               |              |        |
|------------------------|-----------------------|-----------------|---------------|-----------------|---------------|--------------|--------|
| Databases              | 📄 SQL                 | 🐁 Status        | 📧 Users       | 🖶 Export        | 📑 Import      | 🤌 Settings   | ▼ More |
| Run SQL qu             | ery/queries           | s on server "lo | ocalhost": 《  | مستطیل          | SC في هذا الد | اکتب أوامر L |        |
| Clear<br>Bookmark this | SQL query:<br>] マ Sho | ow this query h | ere again • R | etain query box | ×             |              | Go     |

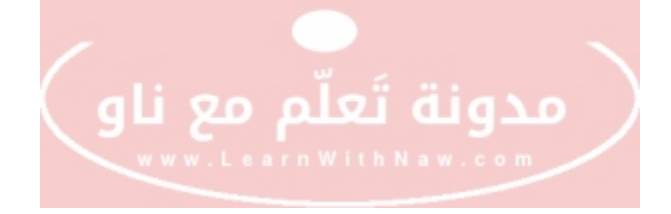

# شارك الفائدة

#### هل استفدت من هذا الدليل؟

شارك الفائدة مع أصدقائك ومع كل من يريد تعلّم المزيد.

## يمكنك مساعدتي على الاستمرار بالعمل

نعم! يمكنك مساعدتي على الاستمرار بعملي ومشاركة الكثير من الدروس مع الجميع بشكل مجاني.

#### هل تريد استأجار والاشتراك بمساحة على الانترنت (شراء استضافة إلكترونية)؟

يمكنك الشراء من شركة غرين غيكز المعروفة والتي أوصي بها. إذا قمت بالشراء من الرابط الآتي:

# <u>غرین غیکز</u>

سأحصل على شيئاً من الفائدة المادية إذا قمت بالشراء من الرابط أعلاه، ولن يكلفك هذا أي شيء إضافى.

إذا احتاج أصدقائك شراء استضافة، قم بمشاركة هذا الرابط معهم. صدقني هذا سيساعدني كثيراً بالاستمرار بالعمل و إنشاء المزيد من الشروحات المفيدة ومشاركتها معكم.

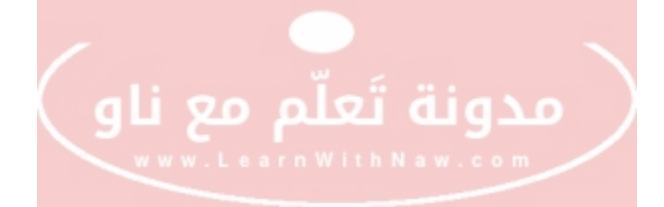

#### هل تريد شراء قالب ووردبريس لموقعك؟

تصفح القوالب الجذابة في موقع <u>Themeforest</u>.

إذا أعجبك أي قالب، قم بشرائه مباشرة من الرابط الخاص بي، بالتأكيد لن يكلفك ذلك أي شيء إضافي، وستساعدني كثيراً بفعل ذلك.

رابط موقع قوالب ووردبريس:

#### **Themeforest**

قم بإضافة ما يلي في نهاية أي رابط قالب تريد شرائه:

#### /?ref=nawrasali

#### هل ترغب بطلب أي خدمة خاصة بالمواقع الإلكترونية ؟

هناك الكثير من مقدمي خدمات الرائعين والمميزين على الانترنت.

وكذلك أقوم بذلك 🕐

تصفح متجر مدونتي أو قم بالتواصل معي وطلب أي خدمة تريد، وسأكون سعيدة بتنفيذ طلبك ومساعدتك على النجاح بعملك.

# نجاحك هو نجاحي

متجر مدونة تعلّم مع ناو

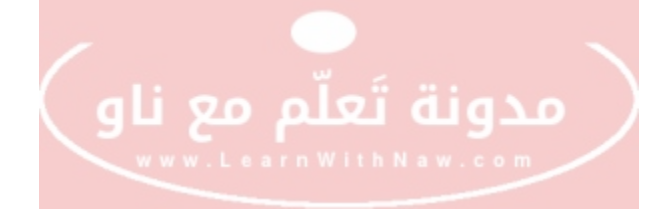

# شکراً!

شكراً لك لقراءتك وتتبعك للخطوات الموجودة في هذا الدليل.

هل لديك أي سؤال حول هذا الدليل؟

راسلني! تحدث معي! سيسعدني مساعدتك في حل أي مشكلة تواجهك في مسيرتك لإدارة الموقع الإلكتروني من خلال التشات المباشر في مدونتي: مدونة تعلّم مع ناو

رابط المدونة: https://www.LearnWithNaw.com

كما يمكنك مشاهدة الكثير من الفيديوهات التعليمية في قناتي على اليوتيوب:

<u>https://www.youtube.com/c/LearnWithNaw</u> :رابط القناة

ارسل لي رسالة إلكترونية إلى: LearnWithNaw@gmail.com

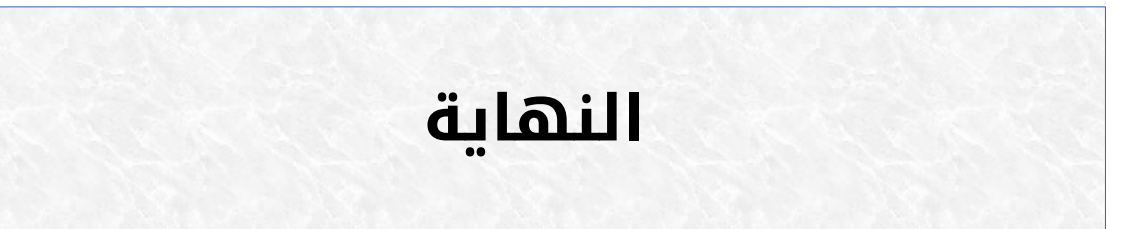